## PI Certification Guide for Cayuse SP

Cayuse Main Page

Click on Cayuse SP (Sponsored Projects)

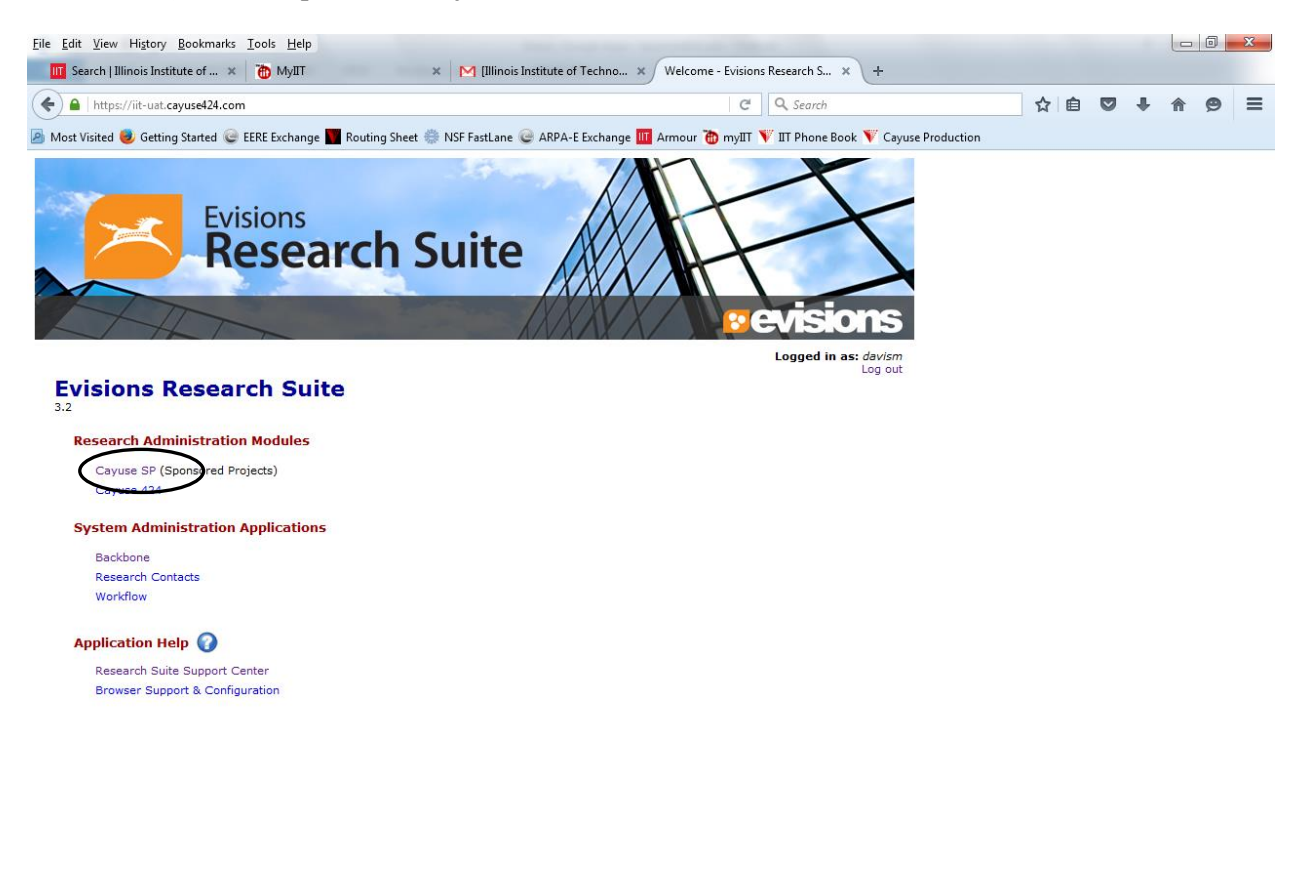

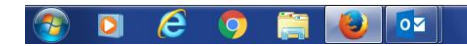

Budgets\_Proposals (\\myfile.iit.edu\gra \* ALL \* 🕨 🖶 🌓 6:36 PM

## On left side-bar click "PI Certification Inbox"

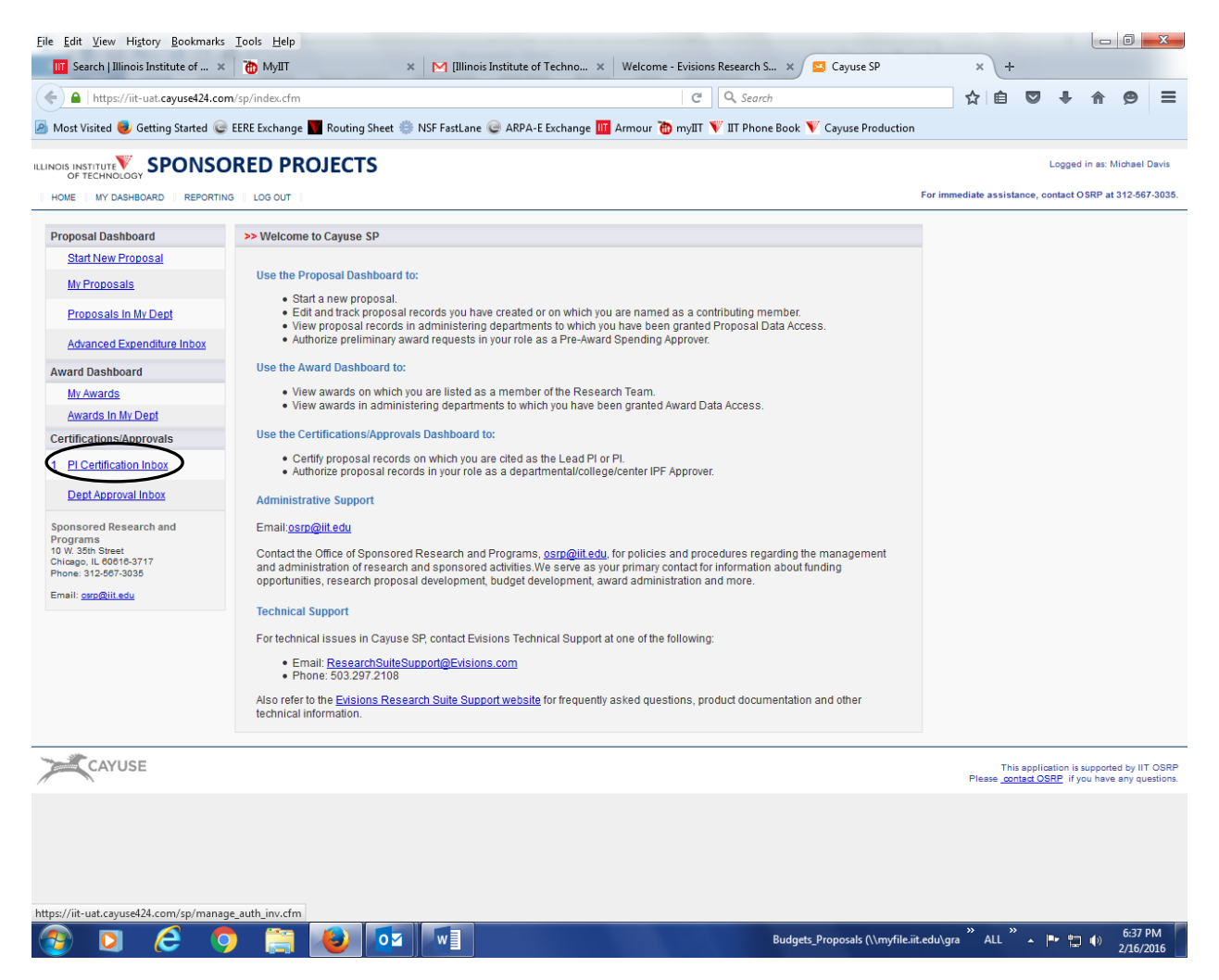

Click on **proposal number** you want to certify (in test picture below this is 16-0039). *Note: If you are working on more than one proposal, all proposal numbers will be listed.* 

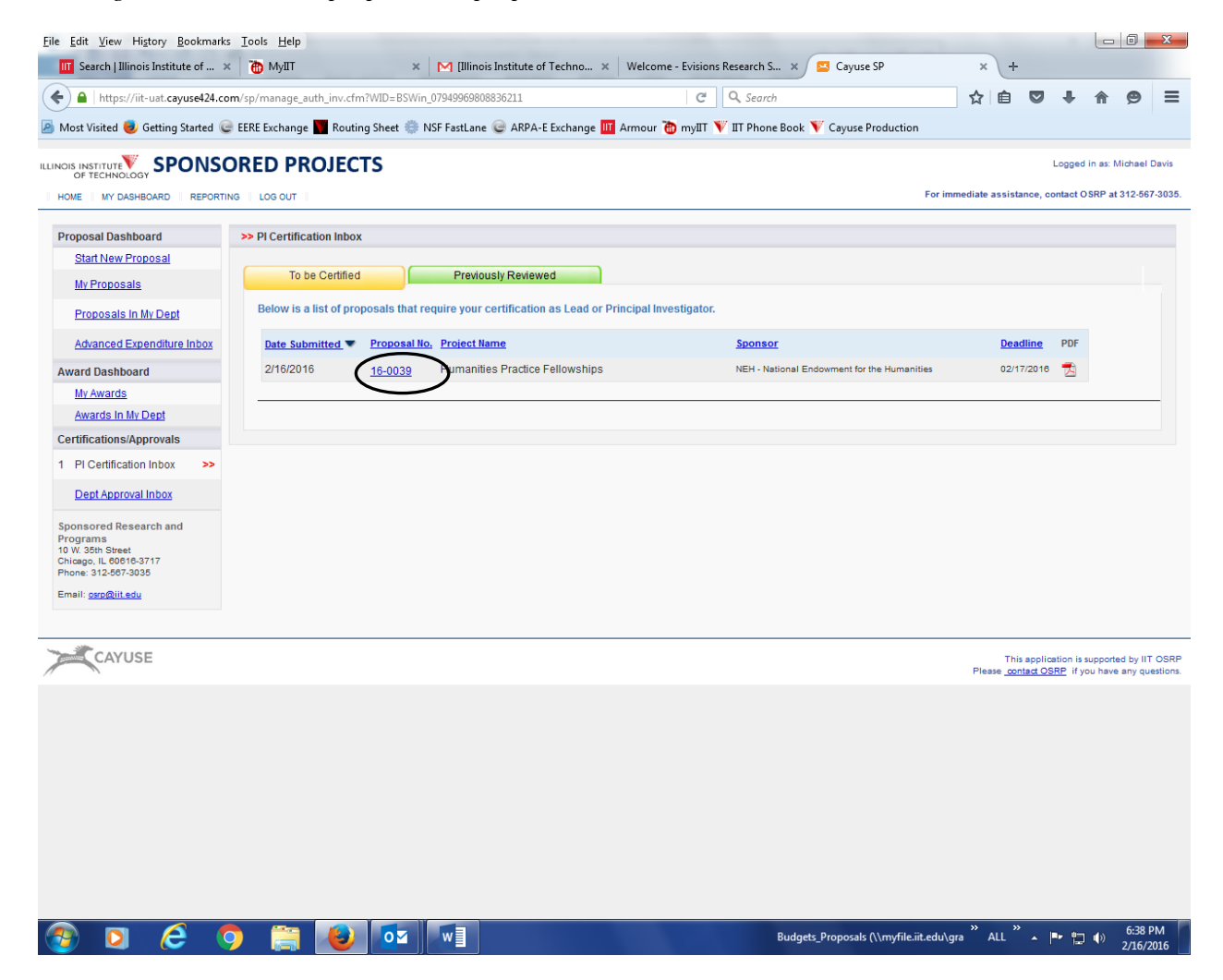

## Click the "Certify Proposal" button (about half-way down the page)

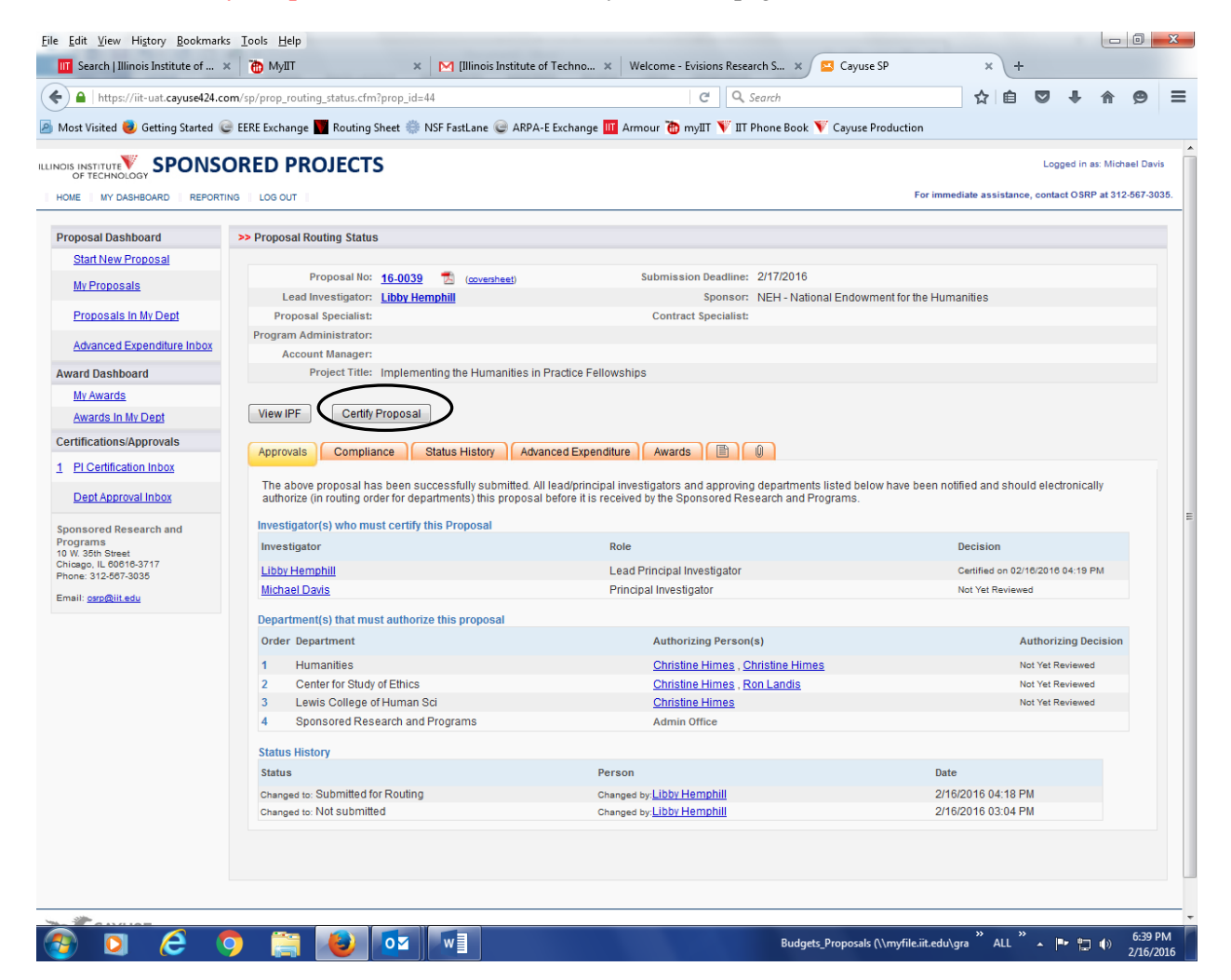

## Click "Submit Certification"

|                                           | v Hi <u>s</u> tory <u>B</u> ookmarks <u>T</u> ools <u>H</u> elp                                                                                                    |                                                                                                    |                                                                                                    |                                                                                   |                                         |                                 |                      |                        |                        | x               |
|-------------------------------------------|----------------------------------------------------------------------------------------------------|----------------------------------------------------------------------------------------------------|----------------------------------------------------------------------------------------------------|-----------------------------------------------------------------------------------|-----------------------------------------|---------------------------------|----------------------|------------------------|------------------------|-----------------|
| IIT Search   I                            | Illinois Institute of 🗶 🛅 MyIIT                                                                                                    | 🗙 🔀 [Illinois Institute of                                                                                                    | Techno × Welcome - Evisions                                                                                                    | s Research S 🗙 🔼 Cayuse SP                                                        | ×                                       | +                               |                      |                        |                        |                 |
| 🔶 🔒   https                               | s://iit-uat. <b>cayuse424.com</b> /sp/de_auth_decision                                                                                                    | .cfm?auth_type=inv&authorize=1                                                                                                    | C C                                                                                                    | 🔍 Search                                                                          | ☆                                       | ê 🛡                             | ÷                    | A                      | 9                      | ≡               |
| Most Visited                              | 😻 Getting Started 🎯 EERE Exchange 🕎 Re                                                                                                    | outing Sheet 🌼 NSF FastLane 🎯 ARPA-I                                                                                                    | E Exchange 🎹 Armour 🐞 myIIT 🐧                                                                                                    | 🖤 IIT Phone Book 🏋 Cayuse Producti                                                | on                                      |                                 |                      |                        |                        |                 |
| ILLINOIS INSTITUTE                        | SPONSORED PROJE                                                                                                    | CTS                                                                                                    |                                                                                                    |                                                                                   |                                         |                                 | Logged               | in as: Mi              | ichael D               | avis            |
| HOME MY C                                 | DASHBOARD REPORTING LOG OUT                                                                                                    |                                                                                                    |                                                                                                    |                                                                                   | For immediate a                         | ssistance,                      | contact C            | SRP at 3               | 312-567-               | 3035.           |
| >> Propos                                 | sal Certification                                                                                                    |                                                                                                    |                                                                                                    |                                                                                   |                                         |                                 |                      |                        |                        |                 |
| in my ro                                  | ole as an investigator, I understand and certi                                                                                                    | fv that:                                                                                                    |                                                                                                    |                                                                                   |                                         |                                 |                      |                        |                        |                 |
| • T<br>ti<br>• I<br>• I<br>• I            | The statements made in the attached proposa<br>the investigators to criminal, civil or administra<br>I understand that I have the responsibility for th<br>I agree to comply with all relevant University ar<br>lagree to comply with all relevant University ar | al are true, complete, and accurate to the line true, complete, and accurate to the the twe penalities to the extent and as provide the scientific, fiscal, and ethical conduct of ents, and the terms and conditions, includid academic unit policies. | pest of my knowledge. I understand<br>ed for by federal and state laws.<br>the project.<br>ding the timely submission of all rep | that if I provide any false, fictitous, or fra                                    | audulent statemer<br>an award is made   | ts or claim                     | ns, this r           | nay subj               | ject IIT,              |                 |
| If this is                                | a National Institutes of Health (NIH) applicati                                                                                                    | ,<br>on and subsequently awarded, I will comp                                                                                                    | bly with the NIH Policy on Public Acce                                                                                           | ess and will comply with the NIH financ                                           | ial conflict of inter                   | est policy (                    | FCOI).               |                        |                        |                 |
| If this is<br>receive t<br>at <u>www.</u> | a National Science Foundation (NSF) applica<br>training and oversight in the responsible and<br>citiprogram.org.                                                                                                    | tion and subsequently awarded, I will ens<br>ethical conduct of research. To fulfill this r                                                                                                    | sure that all undergraduates, gradua<br>equirement I will ensure that each o                                                     | ate students and postdoctoral research<br>f the personnel complete the online tra | ers who will be su<br>ining on the resp | ipported by<br>insible cor      | y any NS<br>nduct of | F award<br>research    | d will<br>h (RCR       | :)              |
| * Diogos                                  | o ontor any commonte you might have regard                                                                                                    | ding this proposal                                                                                                    |                                                                                                    |                                                                                   |                                         |                                 |                      |                        |                        |                 |
|                                           |                                                                                                    |                                                                                                    | $\frown$                                                                                                    |                                                                                   |                                         |                                 |                      |                        |                        |                 |
|                                           |                                                                                                    |                                                                                                    | Bubmit Certification Cancel                                                                                                    |                                                                                   |                                         |                                 |                      |                        |                        |                 |
| CAY                                       | /USE                                                                                                    |                                                                                                    |                                                                                                    |                                                                                   | Plea                                    | This appl<br>e <u>contact C</u> | ication is           | supported<br>ou have a | d by IIT (<br>any ques | OSRP<br>stions. |
|                                           |                                                                                                    |                                                                                                    |                                                                                                    |                                                                                   |                                         |                                 |                      |                        |                        |                 |

You are done.

You should be brought back to the routing page and next to your name it should say "certified on xx/xx/xxx and time)

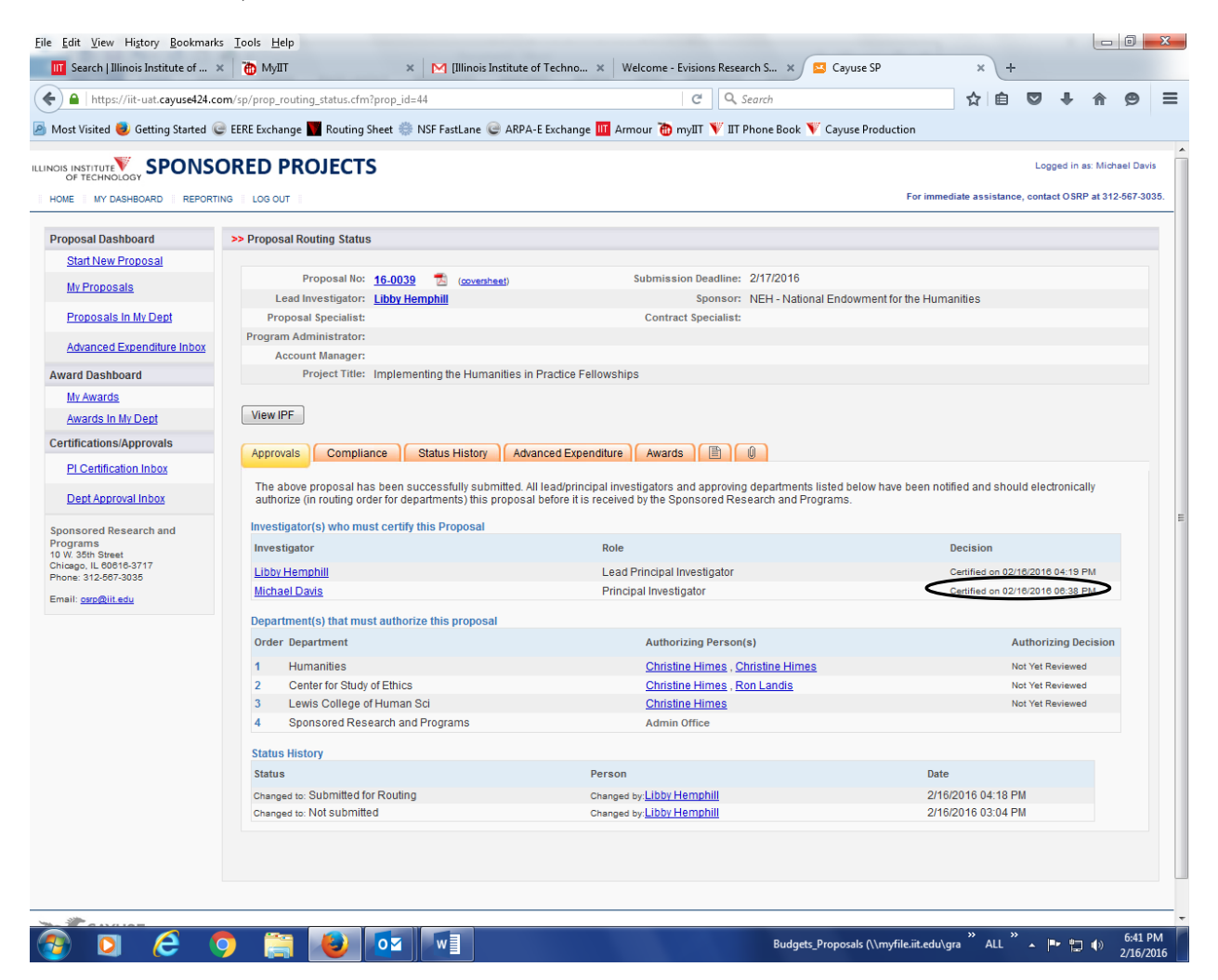